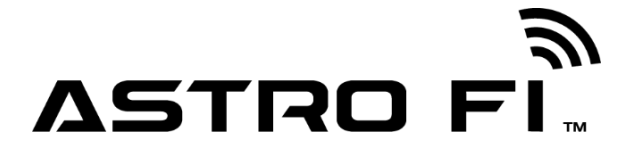

36028 Astro Fi5 SCT

望遠鏡の組み立て

### **Quick Setup Guide**

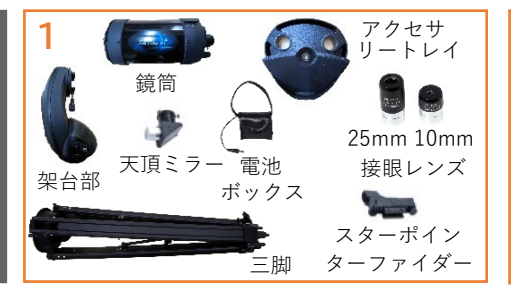

Astro Fi5 望遠鏡のすべての部品が揃って いることを確認します。

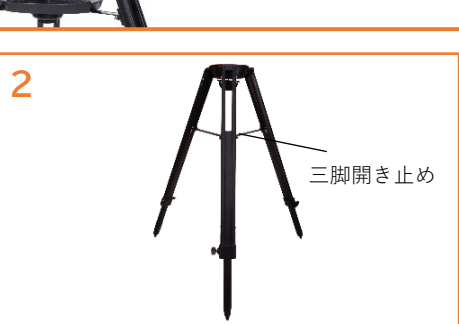

三脚開き止めがまっすぐになるように脚を 広げ三脚を水平な地面に置きます。

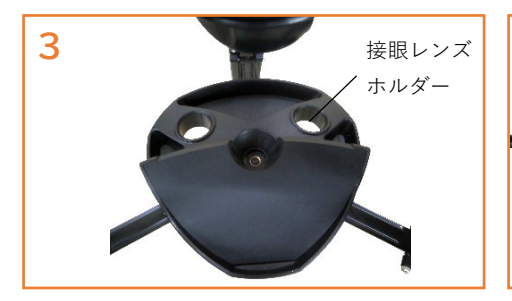

接眼レンズホルダーの穴が、三脚開き止めに重ならない様にアクセサリートレイを三脚開き止めの上に置きます。

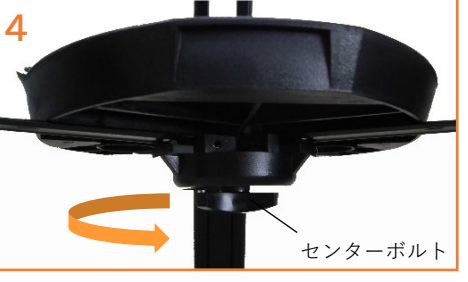

三脚開き止めの下にあるセンターボルトを 回して、アクセサリートレイがしっかり固 定されるまでねじ込みます。

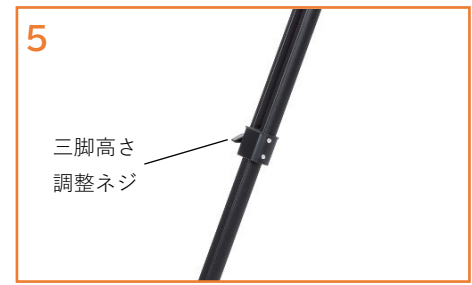

三脚の脚をお好みの高さまで伸ばすには、 三脚高さ調整ネジを緩めて脚部を引出し 再び三脚高さ調整ネジを締めます。

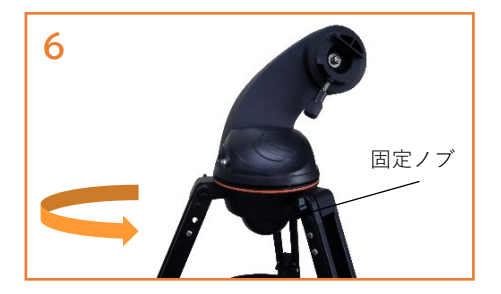

三脚ヘッドに架台部を載せて、三脚ヘッ ド下の固定ノブを回して、架台部がしっ かり固定されるまでねじ込みます。

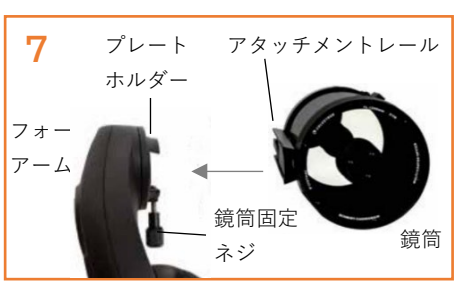

鏡筒のアタッチメントレールをフォーク アームのプレートホルダーに配置して、 望遠鏡の鏡筒を取付けます。アタッチメ ントレールの底がプレートホルダーに対 して平らになっていることを確認してく ださい。鏡筒固定ネジをしっかりと締め ます。

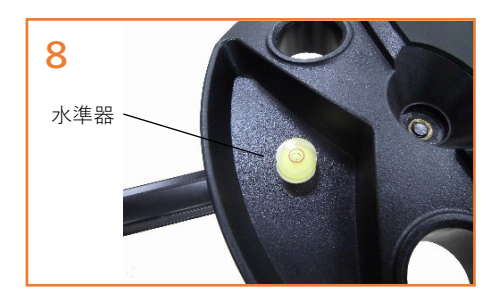

初期設定の為、三脚を水平にする必要が あります。水平を確認するには、別途水 準器をご準備いただき三脚の上に置いて ください。必要に応じて各脚の高さを水 準器を確認しながら調整し、水準器の泡 が赤丸の中に入っているのを確認します。 終わったら水準器を外してください。

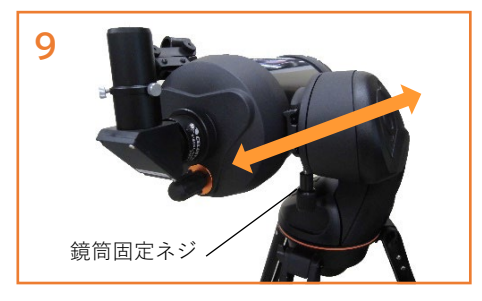

バランスを調整したり、架台フォークア ームから鏡筒を取外すには、鏡筒固定ネ ジを緩めて、鏡筒を接眼部方向にスライ ドさせます。鏡筒の取付け、取外しの際 は、鏡筒をしっかりと持ってください。 鏡筒を外す前に、プレートホルダーの鏡 筒固定ネジが締まっていることを確認し てください。

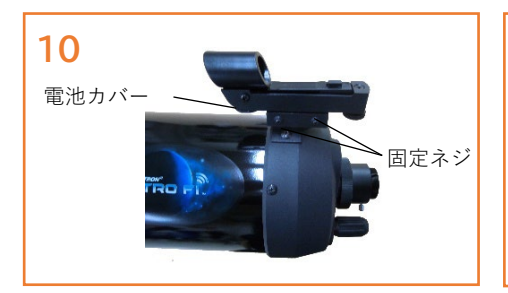

スターポインターファイダーの側面にある 固定ネジを緩め、アリミゾ式ブラケットに スライドさせます。固定ネジを締めて固定 します。電池カバーの下にある小さなプラ スチックのタブを引き、電池が接触するよ うにします。(プラスチックタブの付いて いない機種もあります)

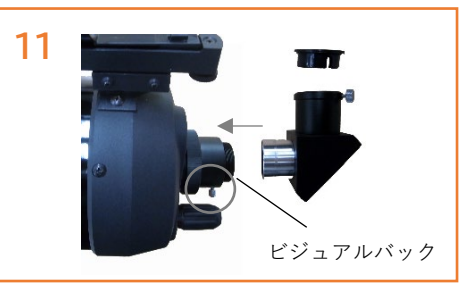

望遠鏡後部ビジュアルバックのキャップを 外します。天頂ミラーのキャップを外し、 スリーブをビジュアルバックに挿入しま す。銀色の止めネジを締め、固定します。

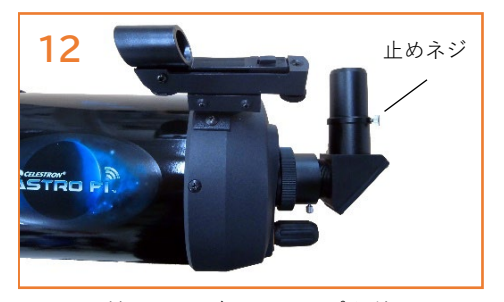

25mm接眼レンズのキャップを外し、25 mm接眼レンズのスリーブを天頂ミラー に差込みます。止めネジを締めて固定し ます。

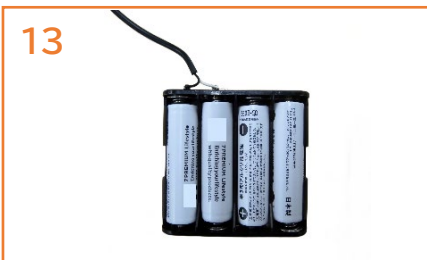

電池ボックスから電池収納ケースを取出し フォークアームの 単3形乾電池8本を電池収納ケースにセット をオンにします。 します。電池ボックスに再び収納します。 電池の極性に注意して挿入してください。 注:冬場の乾電池での観測はすぐに電池切 れを起こします。別売のPower Tank Lithi umなどの外部バッテリーをご使用くださ い。

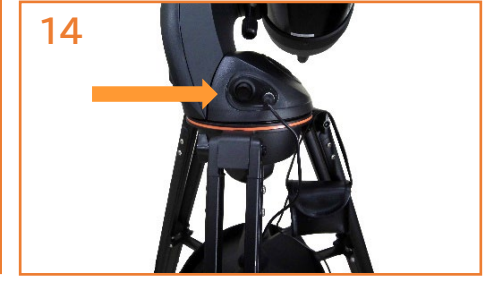

フォークアームの付根にある電源スイッチ をオンにします。

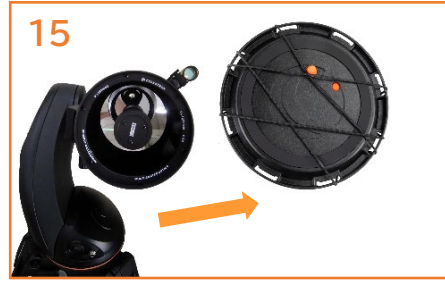

観測する前に、鏡筒のレンズキャップを 忘れずに外してください。

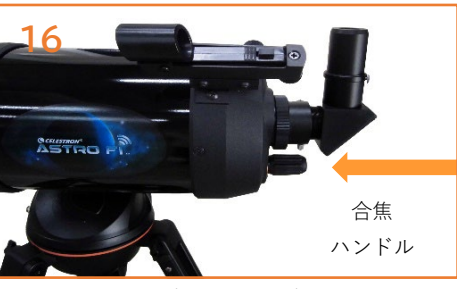

目標にピントが合うまで、合焦ハンドルを ゆっくり回します。

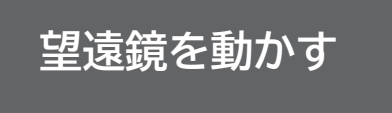

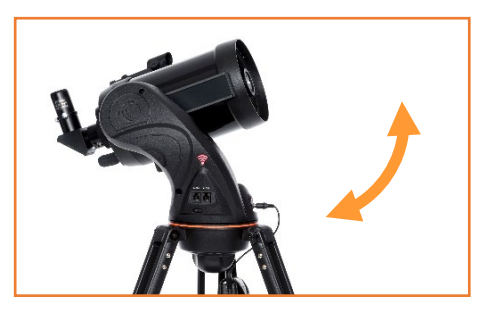

望遠鏡の電源が入った状態で、SkyPortal アプリの方向ボタン(矢印キー)を使って 望遠鏡を上下・左右に動かします。手動で 無理に望遠鏡を上下・左右に動かすと、ギ アが破損してしまいます。ご注意ください。 SkyPortalアプリの使い方は、下記のSkyPor talアプリの使い方をご参照ください。

## ファインダーの調整

ファインダーとは見たい天体を望遠鏡に 導くための照準ツールです。望遠鏡を組 立てて観察する際に、鏡筒とスターポイ ンターファインダーの視界を一致させる 必要があります。この手順は夜間でも調 整できますが日中の方が調整しやすいた めおすすめです。

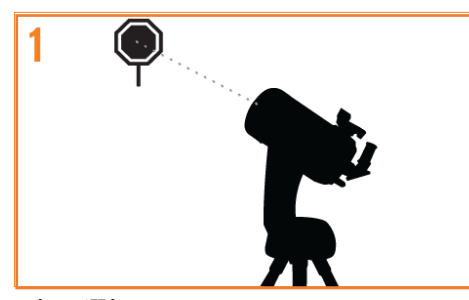

#### 目標の選択

日中、望遠鏡を外に出してください。1~2 km離れた電柱やビルの避雷針、目立つ大き な木などの遠くにある分かりやすい物を目 標としてください。望遠鏡の電源を入れ、 SkyPortalアプリの方向キーで望遠鏡を動か せる状態にします。

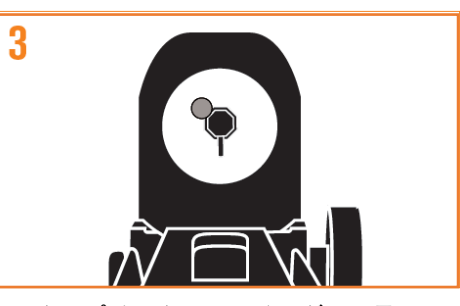

スターポインターファインダーで見る 25mm接眼レンズの視野中央に目標物が 導入できましたら、スターポインターフ ァインダーの側面にあるパワー/明るさ 調整ノブを回して電源を入れます。スタ ーポインターファインダーの真後ろから 覗き、丸い窓を通して赤い光点を見つけ ます。スターポインターファインダーに 見える光点と目標物は重なっていないと 思いますので、重なるように調整します。

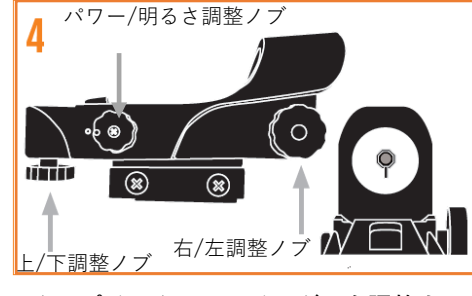

スターポインターファインダーを調整する 望遠鏡本体は動かさずに、ファインダーの 側面と下側にある調整ノブを回して調整し ます(上図参照)。側面の調整ノブは赤い 光点の左右を、下側の調整ノブは赤い光点 の上下を調整します。スターポインターフ ァインダーから見える目標物とスターポイ ンターファインダーの赤い光点が同じ場所 に重なるように各調整ノブを回します。

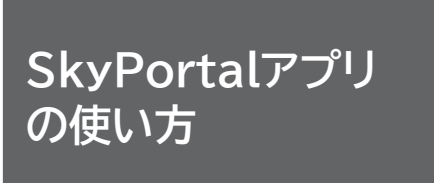

Astro Fi5 SCTはスマートフォンやタブ レットにインストールしたSkyPortalア プリを使用して操作します。お使いのス マートフォンやタブレットに応じて、 App Store またはGoogle Play からアプ リをダウンロードしてください。互換性 のあるデバイスには、iOS6 以降を搭載 したAppleiPhone またはiPad、および Android 4.0 以降を搭載したスマートフ ォンまたはタブレットが含まれます。

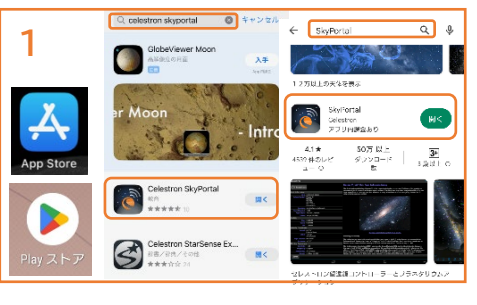

iPhoneなどの場合は、App Storeをandroid などの場合は、Play ストアアイコンをタッ プします。検索(〇)に「SkyPortal」と 入力します。Celestron SkyPortalというア イコンが表示されますので、タップします。 SkyPortalアプリは無料でダウンロードでき ます。ダウンロードが完了しましたら、ス マートフォンなどと接続できるように設定 します。最終ページにQRコードも掲載して いますので、ご活用ください。

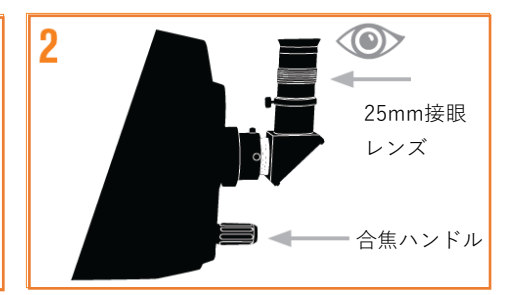

**目標を接眼レンズの中央に導入します** 望遠鏡のキャップを外し、25mm接眼レン ズを取付けます。手順1で選択した目標物 にSkyPortalアプリで望遠鏡を向けます。 接眼レンズを覗き、選択した目標物が視野 の中央にくるまで調整します。望遠鏡の合 焦ハンドルをゆっくりと回して、ピントを 合わせます。

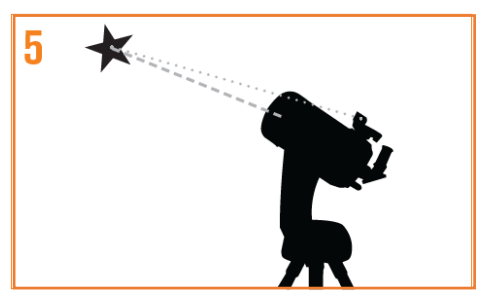

スターポインターファインダーが調整され ました

スターポインターファインダーの調整が完 了したら、スターポインターファインダー をぶつけたりまたは着脱したりしない限り この手順を繰り返す必要はありません。注 意:スターポインターファインダーの電池 消耗を防ぐために、スターポインターファ インダーを使用していないときは電源を切 ってください。

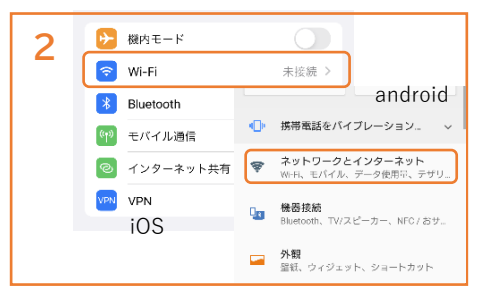

Astro Fi5の電源をオンにします。次にスマ ートフォンを立ち上げ、 や をタッ プして設定画面を立ち上げます。設定画面 が開いたらWi-Fiやネットワークとインタ ーネットをタップします。androidの場合 は、次にWi-Fiをタップします。

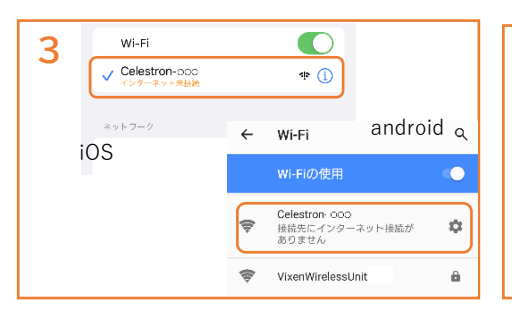

Celestron-○○○(数字)というネット ワークが表示されますので、タップしま す。iOSの場合は、√マークが表示され ます。androidの場合は、初めて接続する 時にこのネットワークはインターネット に接続していません。接続を維持します かと表示されますので、□に√マークを 付けて必ずはいを押してください。これ でスマートフォンなどとAstro Fi5が接 続されました。

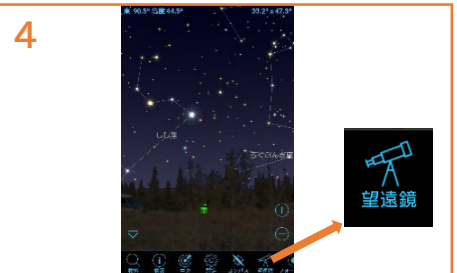

次にスマートフォンなどに ができていますので、タップするとSkyPo rtalアプリが立ち上がります。立ち上がり ましたら、下部のアイコンから望遠鏡をタ ップします。

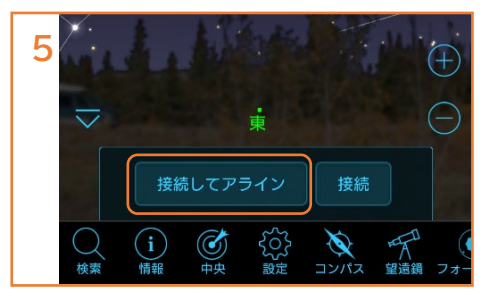

接続してアラインをタップします。望遠鏡 が天体を正確に導入するためには、まず望 遠鏡に実際の空のどの星に向いているかを 教える必要があります。これをアライメン ト(アライン)といいます。SkyPortalア プリでは、明るい星を3つ導入して望遠鏡 がどこを向いているかを教えます。

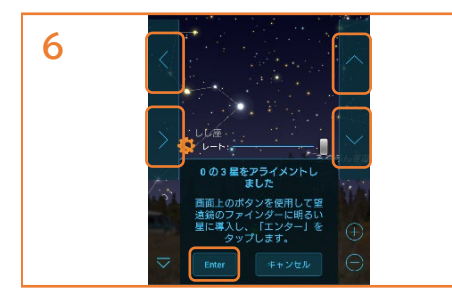

Astro Fi5のスターポインターファインダ ーのパワー/明るさ調整ノブを回します。 画面の上下・左右キーを押して1つ目の 明るい星に望遠鏡を向けます。天頂付近 や地平線近くの星はさけてください。ス ターポインターファインダーの赤い光点 と明るい星が重なったら、Enterをタッ プします。

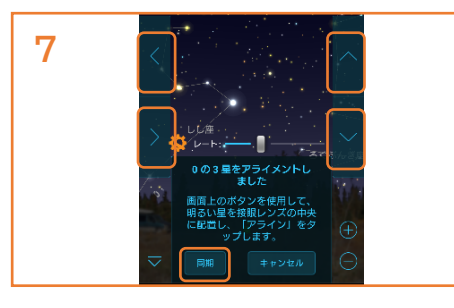

次に25mm接眼レンズを覗き、明るい星が 視野の中央にくるように上下・左右キーを 押して調整します。視野の中心に星を移動 させている時は望遠鏡の動きがゆっくりに なります。明るい星が視野の中心にきたら 同期をタップします。

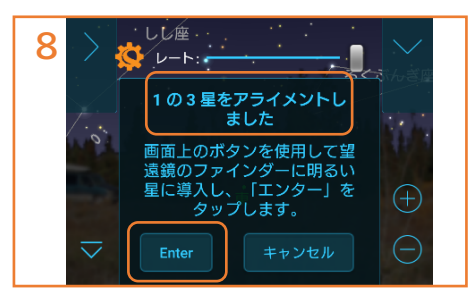

アライメントが1星完了したので、画面表 示が1の3に変わりました。2つ目の明るい 星を先程と同じようにスターポインター ファインダーの光点と重ねます。2つめの 明るい星は1つ目より90度以上離れている 星をお選びください。重なったらEnterを タップします。

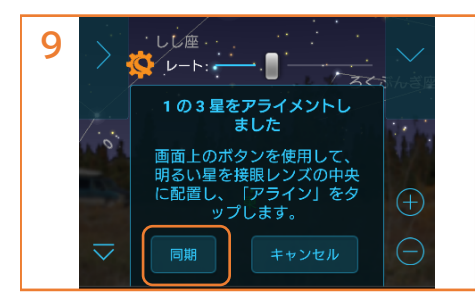

2つ目の明るい星が25mm接眼レンズの 中心にくるように上下・左右キーを押し ます。中心にきたら同期をタップしま す。

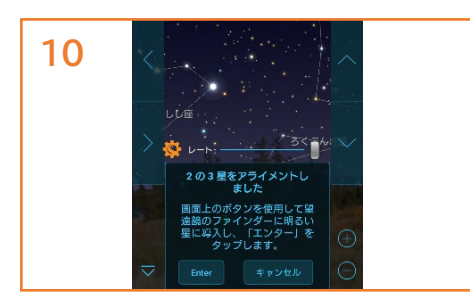

3つ目の明るい星は、1・2つ目の星と直線 にならない明るい星を選んでください。 大きな三角形を作る星をお選びください。 1・2つ目の星と同じように、スターポイ ンターファインダーの光点に明るい星を 重ねてEnterをタップし、25mm接眼レン ズの中心に明るい星がきたら同期をタッ プします。アライメントが成功しました と表示されたらアライメント終了です。

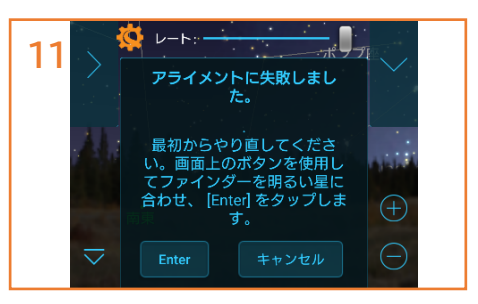

アライメントが失敗するときは、望遠鏡が 水平に設置されているか、天頂付近や地平 線近くの星を選んでいないか、1つ目と2つ 目の星が近くないか、3つの明るい星が直 線上に並んでいないか確認してください。 明るい星に惑星を選んでも問題ありません が、月は面積が大きいので選ばないでくだ さい。

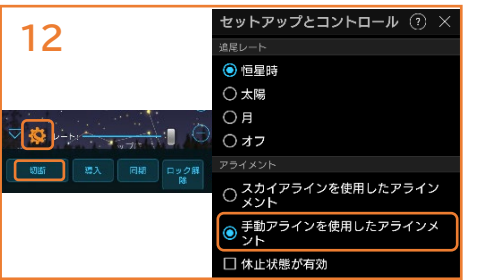

タ方などで、明るい星が1つや2つしか見 えない場合は、別のアライメント方法が あります。望遠鏡とスマートフォンを接 続しSkyPortalアプリを立ち上げます。 望遠鏡アイコンをタップして、接続をタ ップします。オレンジ色のセレストロン マーク をタップすると、セットアッ プ画面が開きます。手動アラインを使用 したアライメントをタップして完了か× をタップして、セットアップ画面を閉じ ます。一度切断します。

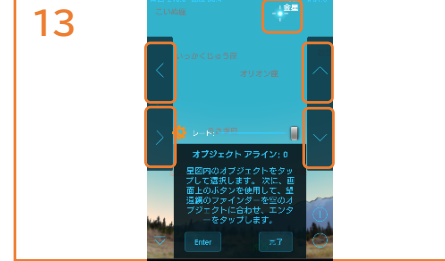

接続してアラインをタップします。夕方 に金星しか見えていない場合は、SkyPo rtalアプリの金星をタップします。スター ポインターファインダーのパワー/明るさ 調整ノブを回し、上下・左右ボタンをタ ップしてスターポインターファインダー の赤い光点と金星が重なったらEnterをタ ップします。次に25mm接眼レンズの中 心に金星がきたら同期をタップします。 スターポインターファインダーのパワー /明るさ調整ノブを回し電源を切ります。 完了をタップします。アライメントが不 完全ですと表示されますが、OKをタップ します。金星の追尾が始まります。1星で のアライメントですので、導入精度は高 くありません。

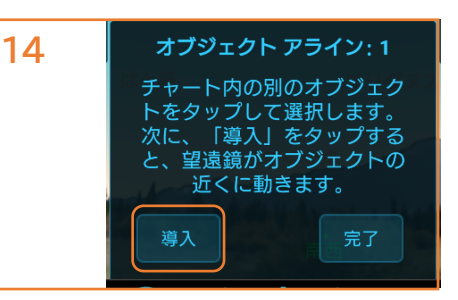

他にも明るい星が見える場合には、その星 をSkyPortalアプリの画面でタップすると 導入ボタンが表示されますので、導入ボタ ンをタップします。望遠鏡がその星の近く まで自動で動きますので、上下・左右キー をタップしてスターポインターファインダ ーの赤い光点と重なったらEnterをタップ し、明るい星が25mm接眼レンズの中心に きたら同期をタップします。ここで完了を タップするとアライメントが不完全ですと 表示されますが、OKをタップします。追 尾が開始されます。2星でのアライメント になりますので、1星でのアライメントよ り導入精度は上がります。3星目が見える 場合は、SkyPortalアプリの画面でタップ し同様の操作を行います。

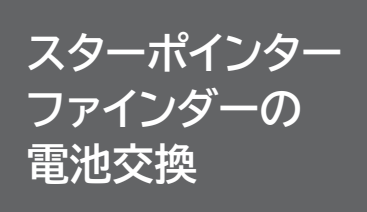

スターポインターファインダーのLED 光点がつかなくなったら電池の交換が必 要です。発売時期により、付属のスター ポインターファインダーは2タイプあり ます。取替え用の電池はCR2032をご準 備ください。コンビニエンスストアなど でも販売しています。

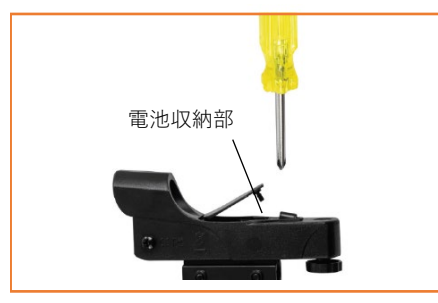

電池収納部がスターポインターファイン ダーの上部にあるタイプです。電池収納 フタがプラスネジで固定されていますの でドライバーでネジを緩めると、電池フ タを開けることができます。

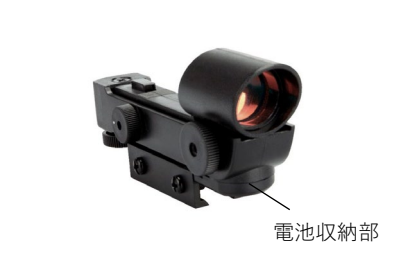

電池収納部がスターポインターファイ ンダーのレンズ下部にあるタイプです。 黒いプラスチックのフタは左右2ケ所に 切込みがありますので、爪などで切込 み部分を引張ると取ることができます。 下からプラスネジで電池フタを固定し ているタイプもあります。

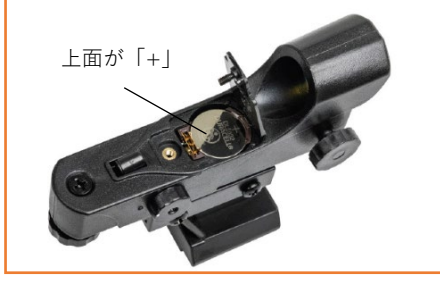

電池が取り出しにくい場合は、マイナス ドライバーや先の細い物で取出してくだ さい。新しいCR2032電池をプラス側が 上に見えるように挿入します。電池フタ を閉めてプラスネジを締めます。

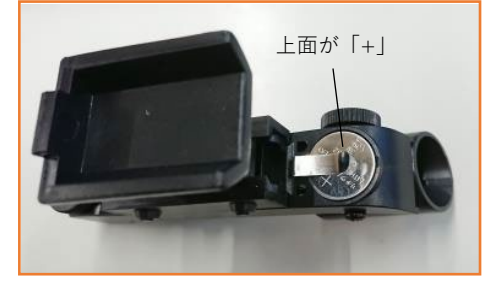

新しいCR2032電池をプラス側が上に見 えるように挿入します。電池フタを再度 取付けます。

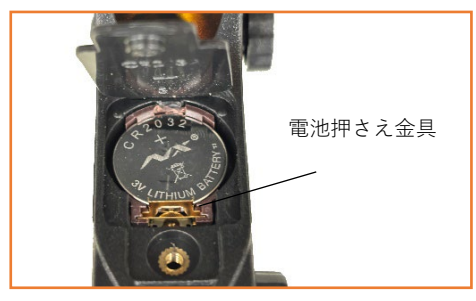

注意:電池押さえ金具をボタン電池で抑 え込まないでください。 必ず挟込んでください。

SkyPortalアプリは、時々機能の向上やバグの解消の為、バージョンアップする場合があります。バージョンアップの方法は、 iPhoneやandroidなどの説明書でご確認ください。

### 警告

天体望遠鏡、ファインダー、接眼レンズなどで太陽を絶対にのぞいてはいけません。失明の危険があります。

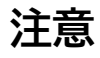

レンズキャップを外したままで、昼間に製品を放置しないでください。望遠鏡やファインダーなどのレンズにより、火災発生の原 因となる場合があります。

移動中や歩行中に製品を使用しないでください。衝突や転倒など、ケガの原因となる場合があります。

キャップ、乾燥剤、包装用ポリ袋などを、お子様が誤って飲むことのないようにしてください。

# SkyPortalアプリダウンロードQRコード

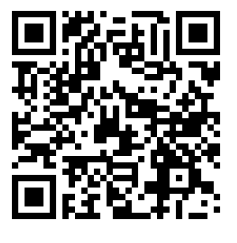

iOS

株式会社

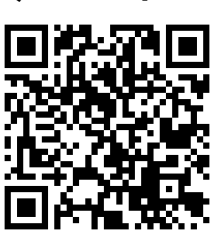

android

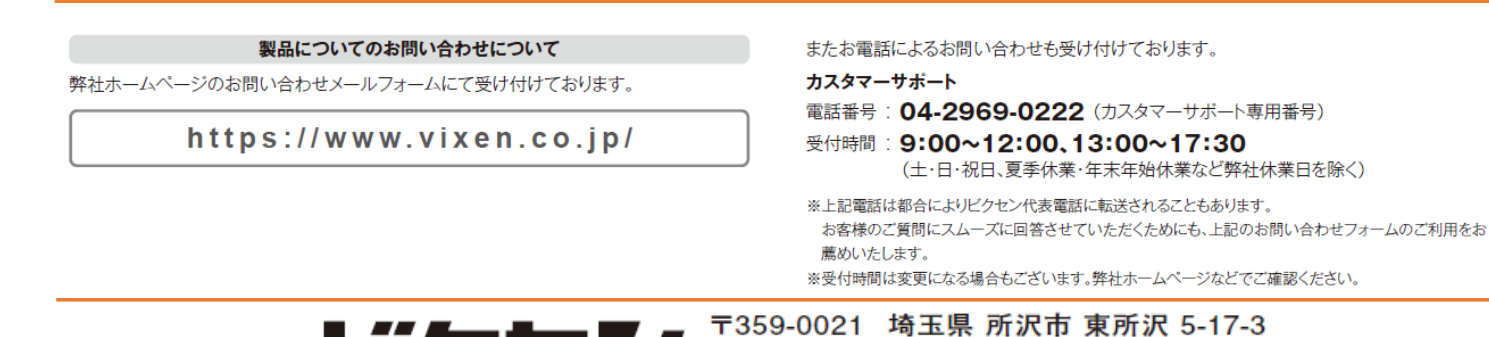

**モニアセン** 「359-0021 埼玉県 所沢市 東所沢 5-17-3 [代 表] TEL.04-2944-4000 FAX.04-2944-4045 [ホームページ] https://www.vixen.co.jp